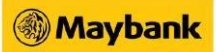

## How to unbind device via Settings

## For Maybank2u SG app:

| 9:17 -                                                                                                    |                        | 🕈 🗖      |
|----------------------------------------------------------------------------------------------------|------------------------|----------|
|                                                                                                    | SETTINGS               |          |
|                                                                                                    | g3●●●06                |          |
| ጲ                                                                                                    | LOGIN DETAILS          | >        |
| Q                                                                                                    | REGISTERED DEVICES     | >        |
| E CONTRACTOR OF CONTRACTOR OF | PAYNOW SETTINGS        | >        |
| ****                                                                                                    | SECURE2U               |          |
| e3                                                                                                    | PUSH NOTIFICATION      |          |
| Ś                                                                                                    | VIEW/MANAGE LIMIT      | >        |
| Ro                                                                                                    | UPDATE CONTACT DETAILS | >        |
|                                                                                                    | ACTIVATE TOKEN         | >        |
| \$                                                                                                    | <b>⇒ 20</b> 🗊          | $\oplus$ |

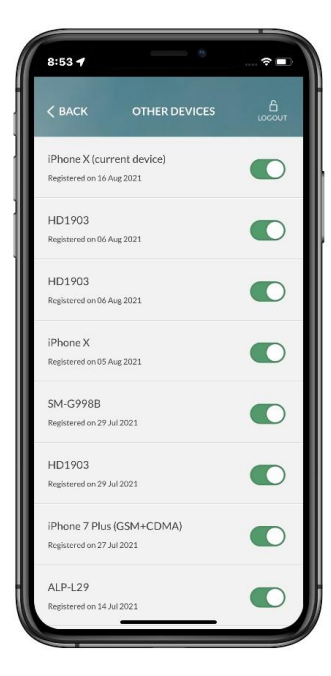

Go to Settings > Registered Devices

Tap on the toggle to unbind device

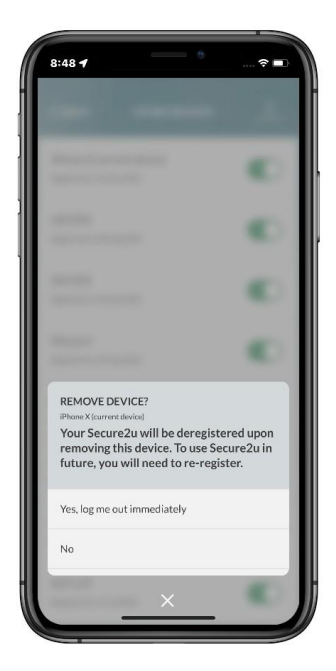

After unbinding device, Secure2u will also be deregistered

| For | May | bank2u | SG | (Lite) | app: |
|-----|-----|--------|----|--------|------|
|-----|-----|--------|----|--------|------|

| ← Settings                               |             |
|------------------------------------------|-------------|
| Profile<br>Manage account details        | 2           |
| Security<br>Manage security settings     | ۵           |
| Biometric Login                          |             |
| Manage Devices                           | >           |
| Maybank2u<br>Manage Maybank2u settings   | ۲           |
| Notifications<br>Manage notifications    | Q           |
| Support<br>Feedback & FAQ                | Ð           |
| Manage Payee List<br>Add or delete payee | È           |
| Home Maybanh2u                           | 000<br>More |

Go to More > Settings > Security > Manage Devices

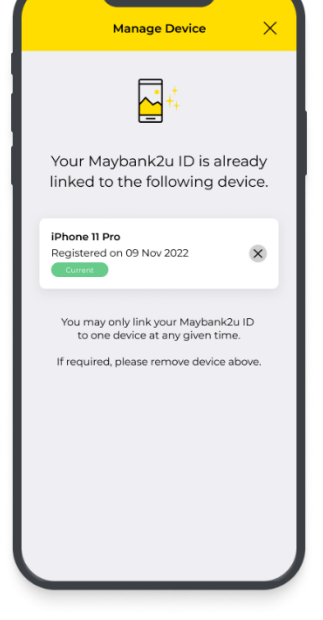

Tap on 'X' next to

device to unbind the

your registered

device

X Remove Device Are you sure want to remove iPhone 11 Pro? Confirm

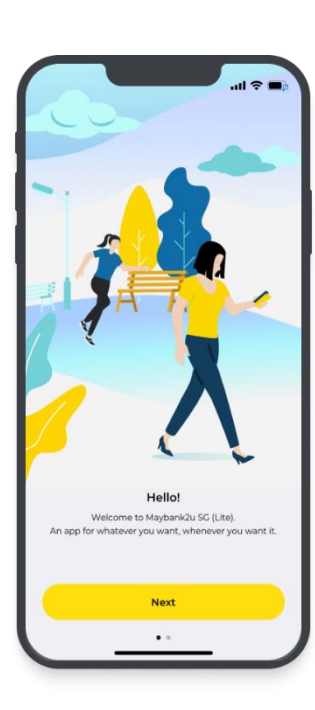

Tap on Confirm

After unbinding device, Secure2u will also be deregistered